- **<u>1.</u>** <u>**CUSTOMER**</u> <u>**CREATION**</u> : Login to CRM (customer relationship management) screen by entering user ID and Password
  - Select the Business role as "ZINT\_DOP\_EMP\_DOP Internal Employees"
  - Select the Account Management
  - Select the corporate account
  - Enter the mandatory fields like First name ,Account group, Address line, City, postal code, country, Region ,language, post office and click on the save button
  - > select the "New from template" button from the Sales Area Data
  - Select the Corporate Customer Template From the dropdown and click ok button
  - Select the First option with Division as Mail Operations, Distribution Channel as Sales and Sales organization as Sales Organization DOPI
  - > In the organization tab we need to select the district respectively.
  - > If you need to change the data, click on the Own data and edit the data and save it.
  - Go to the Tax Area Classification Enter the Taxes types "JTX1, JTX2, JTX3, JTX4, ZEDC, ZKST, ZSCB, and ZSER" Depending upon the type of the Customer
  - Click on the save Button and Customer id is generated.
- 2. <u>CONTACT PERSON</u>: Log on to the SAP screen Enter user id and password.
  - Enter "ZDOP\_MAIN "in the command bar then main screen will be displayed and Select the Sales and Distribution link on the DOP main screen.
  - ➢ Go to the "Master data tab" and select "Contact person creation".
  - By using the T-Code "VAP1" in command bar also we can go to contact person creation screen.
  - > Enter *the customer number* that you have been created.
  - Enter Department(nothing but district) first name and last name and then go to business address tab and enter name, street/house number, postcode, city, country, region and other required information and click on the Plus button in the street address tab and fill district in the district field.
  - Click on save button contact person will be created with unique id.
  - For changing the existing details use T-Code "VAP2" and for the display of existing details use T-Code "VAP3".

## 3. <u>CONTRACT CREATION</u> :

- Enter "ZDOP\_MAIN" in the command bar then main screen will be displayed and Select the Sales and Distribution link on the DOP main screens.
- ➢ Go to the "Transaction tab" and select "Contract creation".
- By using the T-Code "VA41" in command bar also we can go to contact person creation screen.

- Enter the contract type Depending on the contract from below order matrix, Sales Organization as DOPI, Distribution Channel as PS and Division as MO.
- > Enter the customer code and press enter.

## Order Type MATRIX

| Service<br>Description       | Material<br>Group2 | Product Code        | Contract Type | Release Order<br>Type |
|------------------------------|--------------------|---------------------|---------------|-----------------------|
| Speed Post                   | SP                 | SP_INLAND           | ZVC           | ZVR                   |
| Express Parcel               | EP                 | EXPRESS_PARC<br>EL  | ZBC           | ZBR                   |
| Business Parcel              | BP                 | BUSINESS_PAR<br>CEL | ZBC           | ZBR                   |
| Business Reply<br>Speed Post | BR                 | BRSP                | ZVC           | ZVR                   |
| Registered<br>Newspaper      | RN                 | R_NP                | ZGN           | ZAM                   |

- Enter the target value depending on the customer's business
  - Note: For advance customer target value should be 1.
- > CON\_MAT is used as a material for all type of contracts.
- Contract Start Date can be changed. Select Z2, Z3, Z4 from F4 help in case the duration is more than 1 year.
- Select Material Group 2 as the service which DOP is providing.
- Select "Goto" option in the Menu Bar, select "Head" option and in that select "Billing" option as shown:
- Under Billing Document tab select Terms of Payment as "ZSP1" (Payable within 30 Days) and ZRNP for registered newspaper contract.
- > Under Accounting tab mention the Bank Guarantee Amount.
- Enter Bank Branch Name, Memo Date, Memo Number details under order data tab.
- Click on 'F3'Function key and Select the Item
- Now select "Goto" option in the Menu Bar, select "Item" option, in that select "More" option and then select "Additional Data B"
- Under Additional Data B tab select the Payment Method depending on the customer select 'BNPL' or 'Advance'.
- > Under Additional Data B, mention the Payment Post Office, Bill Raising office.
- Under Additional Data B, select the contact person and Booking Post Office and Click on Save Button Contract number will be generated.
- For changing the existing details use T-Code "VA42" and for the display of existing details use T-Code "VA43".